※著作権法に基づき、無断使用・転載・改変使用を禁止致します。

# よくあるトラブルと対応

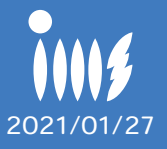

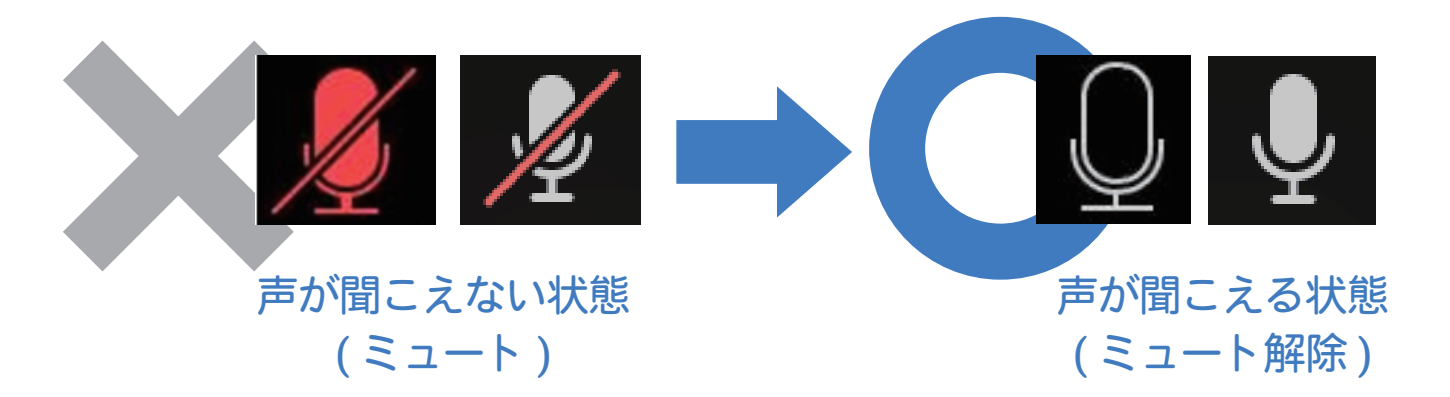

画面左下のマイクマーク(ミュートボタン)をクリックして 声が聞こえる状態(ミュート解除)にしましょう

#### [iphone/ipad / アンドロイド]

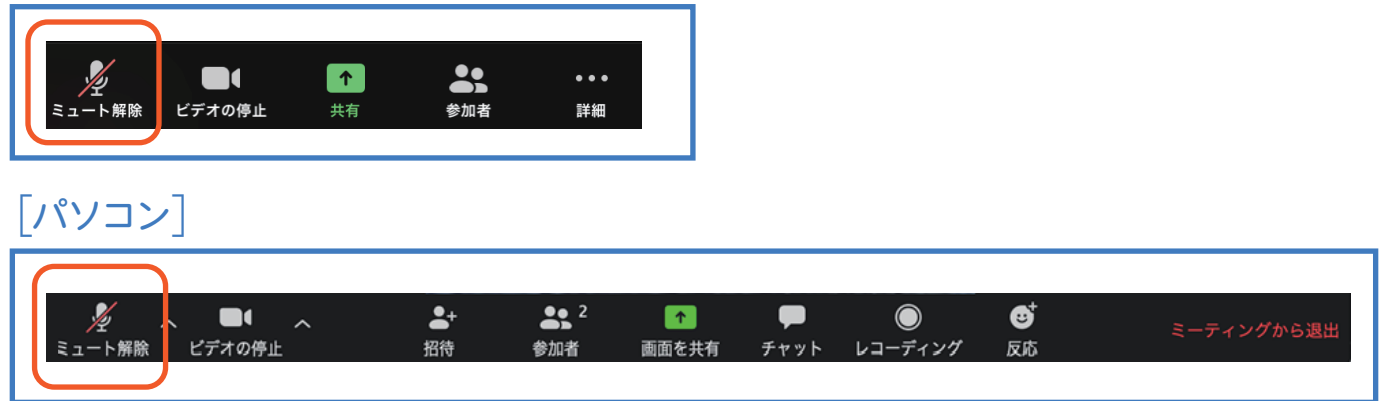

### 2 相手の声が聞こえない、声が小さい

➡ iphone、ipad、アンドロイド、パソコンの音量(ボリューム)が小さくなっていたり、マナーモードになっていないか確認してください

➡ 画面右上の音声アイコンが「off」に なっていれば、クリックして「on」に しましょう

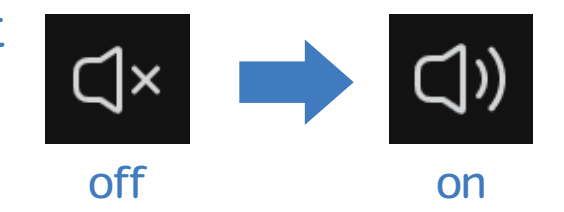

3 こちらの「映像」が相手に届いていない
⇒ 画面左下のビデオマーク(ビデオボタン)に
「赤い斜めの線が入っている」と映像が届きません

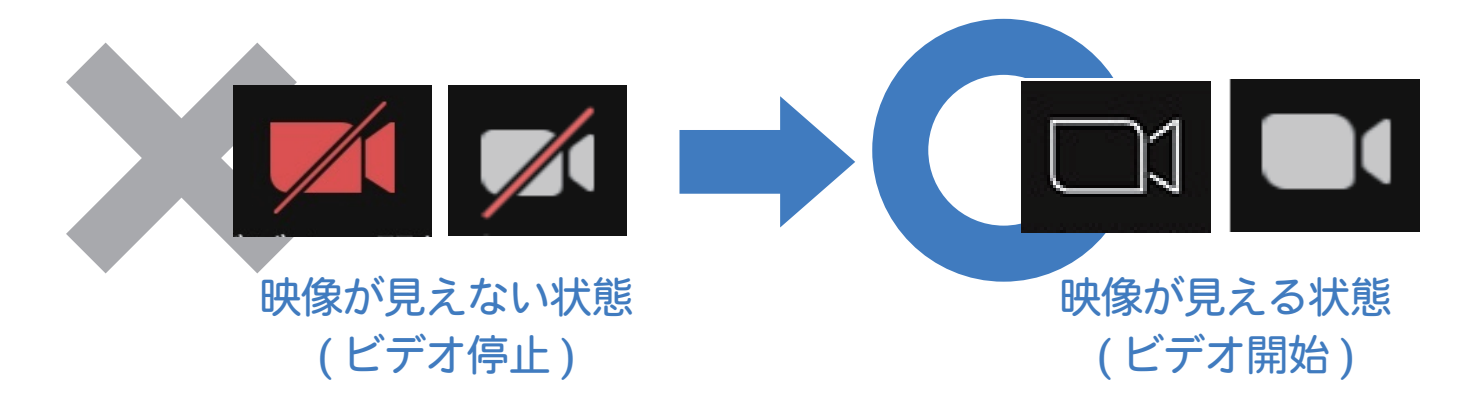

画面左下のビデオマーク(ビデオボタン)をクリックして 映像が見える状態(ビデオ開始)にしましょう

[iphone/ipad / アンドロイド]

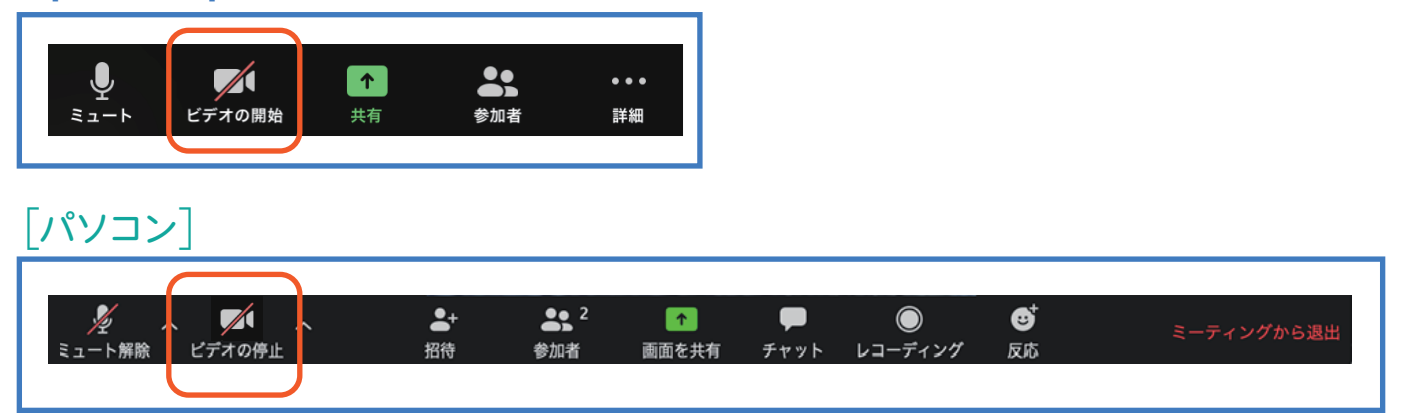

➡ Skype などの「カメラを使用するアプリ」が起動していないか 確認し、起動していた場合はアプリを停止してください

⇒ カメラを外付けしている場合、正しく接続しているか確かめて 下さい 接続していなかった場合は、接続して再起動して下さい

## ④ 表示名の変え方 → ミーティング参加時に設定する方法

[iphone/ipad /アンドロイド]

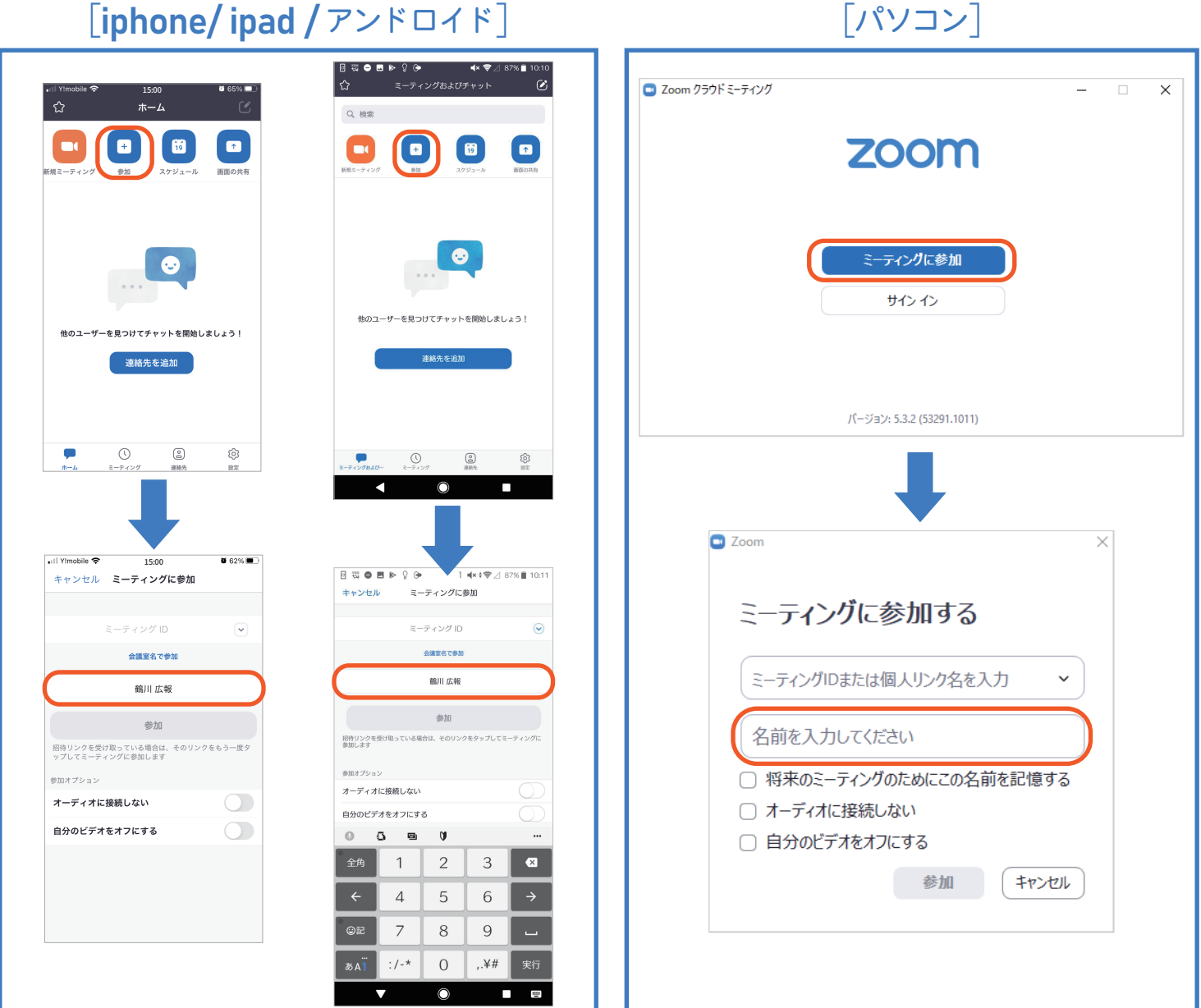

➡「ミーティングに参加」をクリック、赤枠の部分をクリックして 変更したい名前を入力します

#### ➡ ミーティング参加中に設定する方法

[iphone/ipad / アンドロイド]

[パソコン]

![](_page_3_Picture_3.jpeg)

➡ 画面下の「参加者」をクリック、 ▲ の部分をクリックして 「名前の変更」をクリックし変更したい名前を入力します

## **5** メッセージがでてきた場合

➡ 下記のようなメッセージが出てきた場合は 「許可」「OK」「了解」を押すとメッセージが消えます

![](_page_4_Picture_2.jpeg)

#### ➡ 下記の場合は「Zoom Meetings を開く」をクリックしてください

![](_page_4_Picture_4.jpeg)